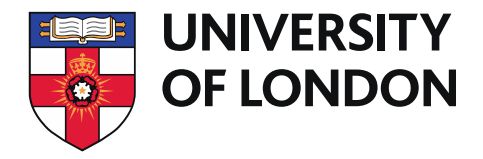

# Introducing MFA (Multi-factor authentication) and password reset for Post-Graduate SAS students

The first time you log in with your university credentials, you'll be prompted to use multi-factor authentication (MFA). This will happen when logging into university systems from each new device, and periodically from the same device. This document outlines what it is, why we need it and how you can set it up.

# What is MFA?

Muti-Factor Authentication (MFA) is a method of logging in that uses, in addition to your password, a secondary authentication method, i.e. a code that's sent via text message or via an app. The University have introduced it as a form of securing our environment, including Microsoft 365 (Outlook, Word, Excel, PowerPoint etc.), to protect the content of the University and our students.

# Why do we need MFA?

MFA is one of the most powerful tools we have to mitigate the threat presented by phishing and similar types of cyber-attack. Using MFA makes it extremely difficult for anyone who has stolen or guessed your password to use that password to log in to your account. To learn more about why MFA is crucial for our security and how to setup MFA, <u>watch these videos</u>.

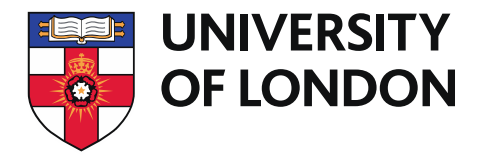

# Register MFA via Microsoft Authenticator

Step 1:

Before you start, make sure you have **Microsoft Authenticator** installed on your mobile phone.

You can search for **Microsoft Authenticator** on the App Store or Play Store, or scan the QR code on the right to download the app.

Android

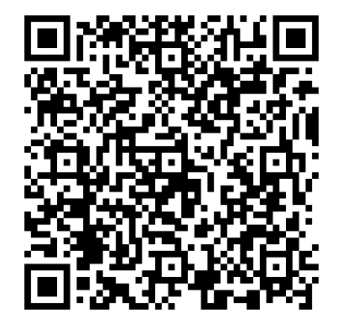

iOS

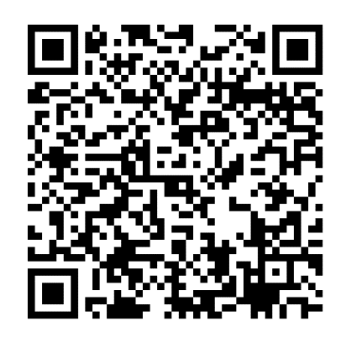

| Microsoft                  |      |
|----------------------------|------|
| Sign in                    |      |
| Email, phone, or Skype     |      |
| No account? Create one!    |      |
| Can't access your account? |      |
|                            | Next |
|                            |      |
| -                          |      |
| ିର୍ଦ୍ଦ୍ର Sign-in options   |      |

Step 2:

Log in to your account via https://login.microsoftonline.com

Input your account name, e.g. firstname.lastname@london.ac.uk

From **12 December 2024**, SAS student accounts and email addresses will be changing from **firstname.lastname@postgrad.sas.ac.uk** to **firstname.lastname@london.ac.uk**.

From that date, you will need to use your new account to access many University of London services.

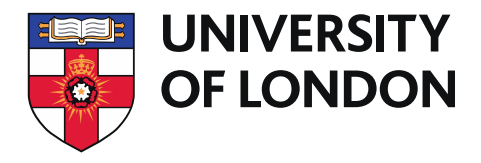

# Step 3:

You will be redirected to the University of London login page and asked to enter your password.

Once you have entered your password, click on the blue Sign In button.

# Step 4:

If you haven't set up MFA yet, you will see the setup screen. Follow the on-screen instructions to secure your account.

Click Next to Start

## Step 5:

Click **Next** to confirm that you have installed the Microsoft Authenticator app on your smartphone and are enrolling in MFA with Microsoft Authenticator.

Step 6:

#### On your mobile phone:

Launch **Microsoft Authenticator**. Make sure you choose to allow to receive notifications when prompted to do so.

On your computer: Click Next

| Í    | OF LONDON                                                                                                    |
|------|----------------------------------------------------------------------------------------------------|
|      | ← test.sas4@london.ac.uk                                                                                                    |
|      | Enter password                                                                                                    |
|      | Password                                                                                                    |
|      | Forgotten my password                                                                                                    |
|      | Sign in                                                                                                    |
|      |                                                                                                    |
|      | If you are a UoL Enquiry Hub visitor, in need of<br>assistance, please tell the Virtual Agent "I can't log<br>in" and you will be given further instructions. |
|      | If you are UoL staff, and need help with re-setting<br>your password, please contact the IT Service Desk.                                                     |
|      |                                                                                                    |
|      |                                                                                                    |
| 11-  |                                                                                                    |
|      |                                                                                                    |
|      | Microsoft                                                                                                    |
|      |                                                                                                    |
|      | More information required                                                                                                    |
|      | Your organisation needs more information to keep<br>your account secure                                                                                       |
|      |                                                                                                    |
|      | Use a different account                                                                                                    |
|      | Learn more                                                                                                    |
|      | Next                                                                                                    |
|      | Concerned in the second second second second second second second second second second second second second se                                                |
|      |                                                                                                    |
|      | If you are a UoL Student and want to reset the<br>password, please visit Student Portal                                                                       |
|      |                                                                                                    |
|      |                                                                                                    |
|      |                                                                                                    |
|      | Keep your account secure                                                                                                    |
| Mi   | crosoft Authenticator                                                                                                    |
|      | Start by getting the app<br>On your phone, install the Microsoft Authenticator app. Download now                                                              |
|      | After you install the Microsoft Authenticator app on your device, choose "Next".                                                                              |
|      | 14a                                                                                                    |
| Lead | to set up a different method                                                                                                    |
|      |                                                                                                    |
|      | Keep your account secure                                                                                                    |
| M    | inconft Authoritienter                                                                                                    |
|      | Set up your account                                                                                                    |
| :    | Be up your account.<br>If prompted, allow notifications. Then add an account, and select "Work or school".                                                    |
|      | -                                                                                                    |
|      | Back                                                                                                    |
|      |                                                                                                    |
| Lwar | the set we a different method                                                                                                    |
| Lwar | t is set up a different method                                                                                                    |
| Lwar | t to at an Addienet method                                                                                                    |
| Lwar | t so at Jon a different method                                                                                                    |

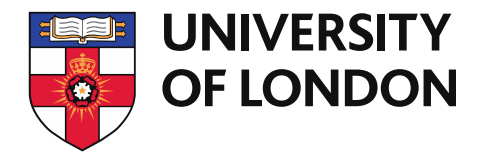

Step 7:

On your mobile phone: Select Work or school account

Step 8:

On your mobile phone: Click Scan QR code on the pop-up

Step 9:

**On your mobile phone:** Scan the QR Code presented on your computer screen.

Once completed, click Next

| Peace of mind for your digital life                                                                            |
|----------------------------------------------------------------------------------------------------|
| Secure your accounts with multi-factor authentication.                                                         |
| Sign in with Microsoft                                                                                         |
| Add work or school account                                                                                     |
| Scan a QR code                                                                                                 |
| You can get a QR code from your organization or<br>account provider, such as Microsoft, Google, or<br>Facebook |
| Restore from backup                                                                                            |
|                                                                                                    |
| Add work of school account                                                                                     |
| Sign in                                                                                                    |
| Scan QR code                                                                                                   |

| Keep your account secure                                                                                                    |
|----------------------------------------------------------------------------------------------------|
| Microsoft Authenticator                                                                                                    |
| Scan the QR code                                                                                                    |
| Use the Microsoft Authenticator app to scan the QR code. This will connect the Microsoft Authenticator<br>app with your account. |
| After you scan the QR code, choose "Next".                                                                                       |
| Cart scai Image?                                                                                                    |
| Back Next                                                                                                    |
| I want to set up a different method                                                                                              |

Cancel

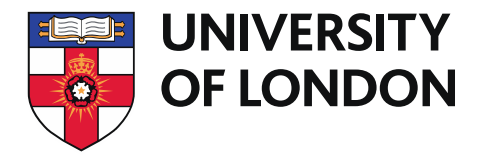

# Step 10:

Your setup should be complete at this point. To ensure MFA is working, follow the screen instructions to complete the test.

## On your desktop:

You will see a number on the screen (e.g., 21).

#### On your mobile phone:

Your Microsoft Authenticator app will show a dialog asking you to sign in.

Enter the same number displayed on your desktop (e.g. **21**) to sign in.

| On<br>Microso | computer:<br>oft Authenticator                                           |                                         |
|---------------|--------------------------------------------------------------------------|-----------------------------------------|
| -             | Let's try it out<br>Approve the notification we're sending to your<br>21 | app by entering the number shown below. |
| On            | phone:                                                                   | Back Next                               |
| 1             | Are you trying                                                           | to sign in?<br>Test                     |
|               | Enter the number sh                                                      | own to sign in.                         |
|               | 74                                                                       |                                         |
| N             | o, it's not me                                                           | Yes                                     |

| Microsoft Authenticator             |
|-------------------------------------|
| l want to set up a different method |
|                                     |

# Step 11:

If the code matches, your MFA setup is now complete and ready to use.

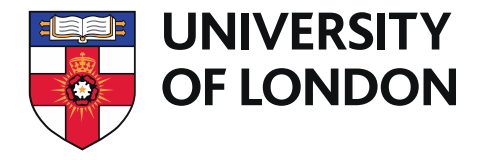

# Register MFA via SMS / Phone Call

If you can't download or use Microsoft Authenticator, you can set up MFA using SMS or Phone Call. Follow these steps to set it up:

Step 5a:

Follow steps 1-4 as above, and then click I want to set up a different method

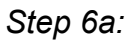

On the next pop-up, choose **Phone** as your verification method, then click **Confirm** 

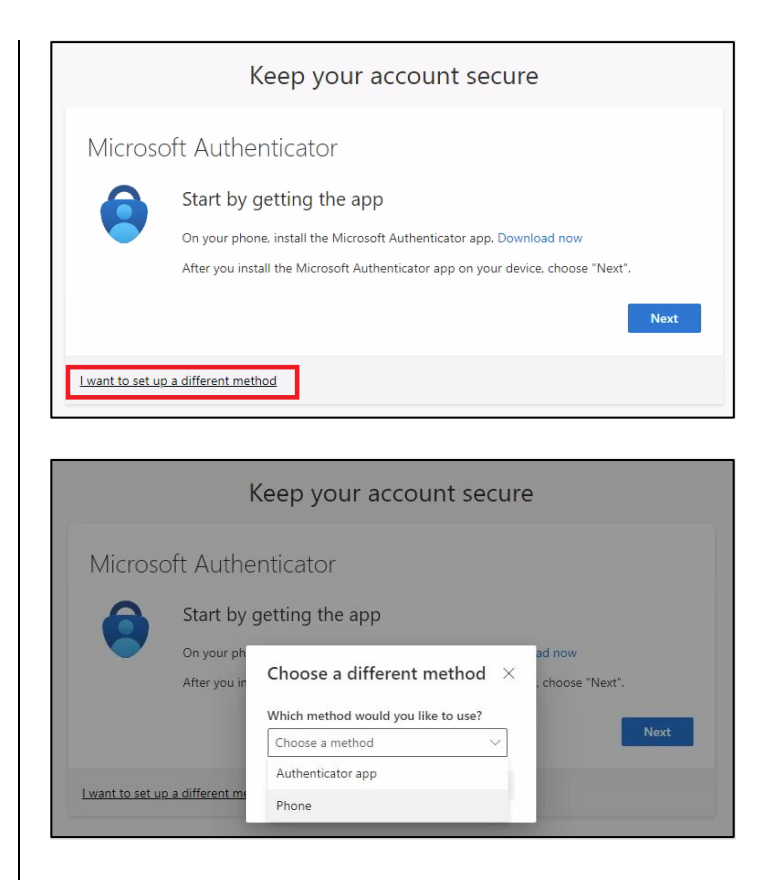

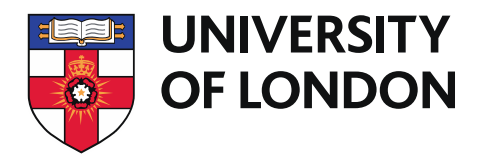

# Step 7a:

Select your phone number's **country code**, then enter your **Phone Number**.

There are 2 ways to receive your sign-in code:

Choose **Receive a code** if you want to receive a code via text message

or

Choose **Call me** if you want to receive a code via a phone call

Step 8a:

If you choose SMS: -

A one-time password will be sent to your phone number.

#### If you choose a phone call: -

You will receive an automated call shortly, with the one-time password read to you.

Follow the instructions provided to complete the verification process.

Please note that your mobile provider may charge you to receive SMS / Phone Call. Refer to your provider for details.

|                                                     | Keep your ad                   | count secure               |                              |  |
|-----------------------------------------------------|--------------------------------|----------------------------|------------------------------|--|
| Phone                                               |                                |                            |                              |  |
| You can prove who you                               | are by answering a call on you | ur phone or receiving a co | de on your phone.            |  |
| What phone number we                                | ould you like to use?          |                            |                              |  |
| United States (+1)                                  | ~                              | Enter phone number         |                              |  |
| <ul> <li>Receive a code</li> <li>Call me</li> </ul> |                                |                            |                              |  |
| Message and data rates<br>and cookies statement.    | may apply. Choosing Next m     | eans that you agree to the | Terms of service and Privacy |  |
|                                                     |                                |                            | Next                         |  |
|                                                     |                                |                            |                              |  |

## SMS:

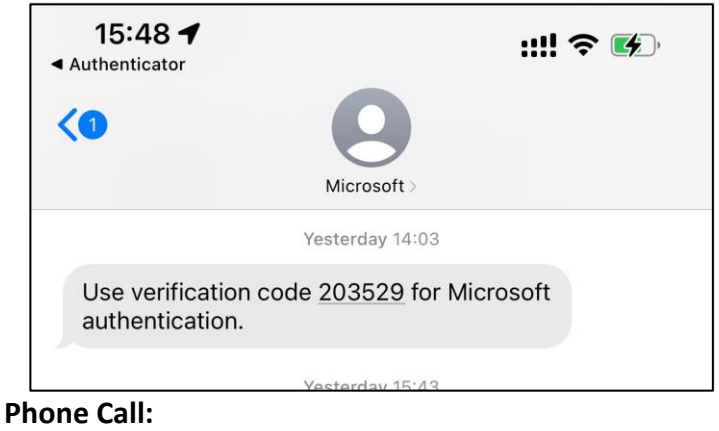

|                           | Keep your account | secure |
|---------------------------|-------------------|--------|
| Phone                     |                   |        |
| We're calling             | now.              |        |
|                           |                   | Baci   |
| I want to set up a differ | ent method        |        |

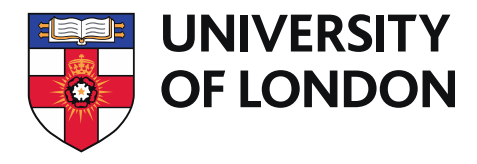

# Step 9a:

Read or listen to the verification code sent to you and input it on the screen presented. This step will verify your registration and ensure your phone number is correct.

| Kee                                          | ep your account secu    | re        |
|----------------------------------------------|-------------------------|-----------|
| Phone                                        |                         |           |
| We just sent a 6 digit code to +44<br>203529 | . Enter the code below. |           |
| Resend code                                  |                         | Pack Neut |
|                                              |                         | Dack      |
|                                              |                         |           |
|                                              |                         |           |

Step 10a:

If the inputted code is correct, your registration is complete.

| Dhana           |                     |                        |      |
|-----------------|---------------------|------------------------|------|
| Phone           |                     |                        |      |
| Verification co | omplete. Your phone | e has been registered. |      |
|                 |                     |                        | Next |

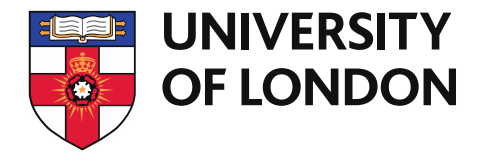

# Register for alternative MFA options

You could lose access to your account if you lose or break the device used for MFA, or if you forget to back up the Microsoft Authenticator app when getting a new phone. This could impact your studies. To minimize the chances of this happening, we strongly encourage you to set up multiple MFA options.

Step 1:

Visit <u>Microsoft My Account</u> page, and navigate to **Security Info** 

Step 2:

Click Add sign-in method

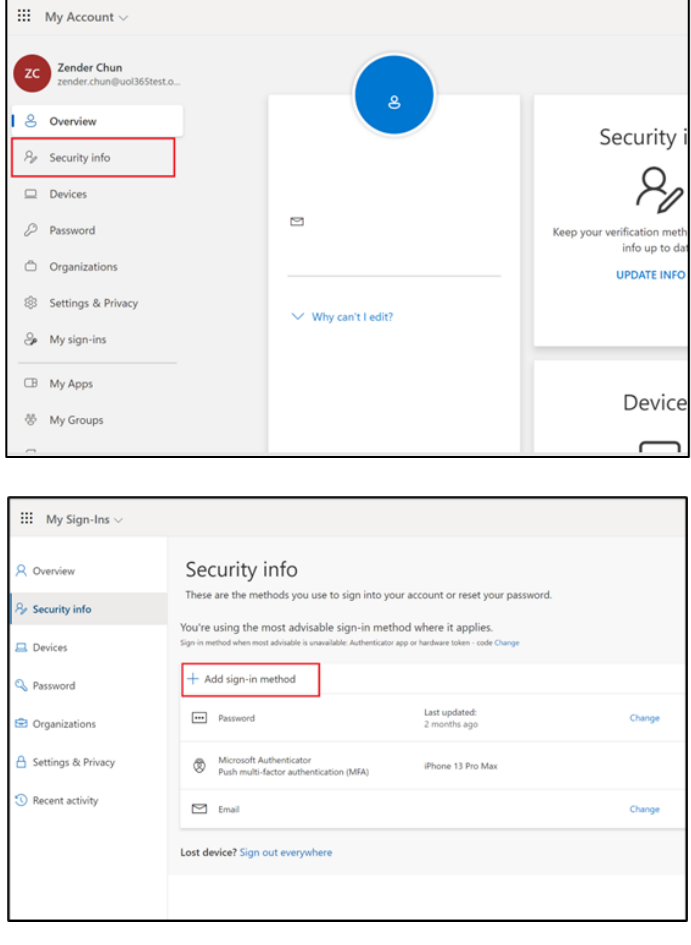

Step 3:

Select the option you wish to add.

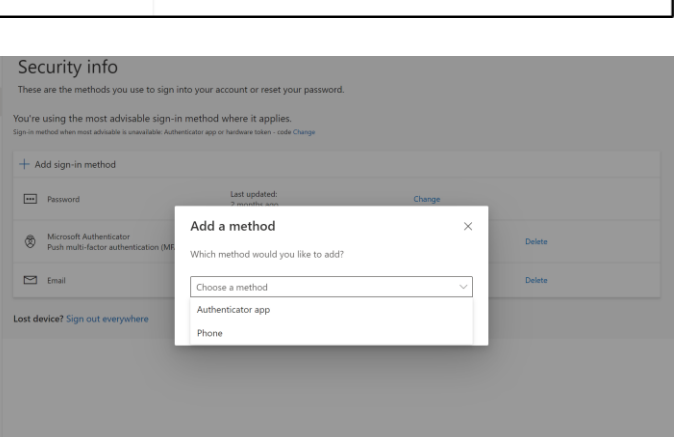

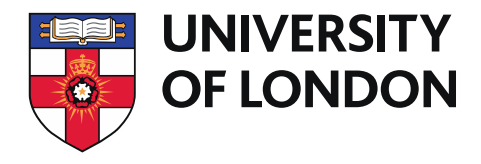

# Forgotten Password?

Follow these steps to reset your password independently using the self-service option provided by Microsoft. This guide will walk you through the process of securely changing your password in case you forget it or cannot access your account.

Step 1:

From the Microsoft sign-in screen at https://login.microsoftonline.com , Click Forgotten Password or Cannot Access Your Account

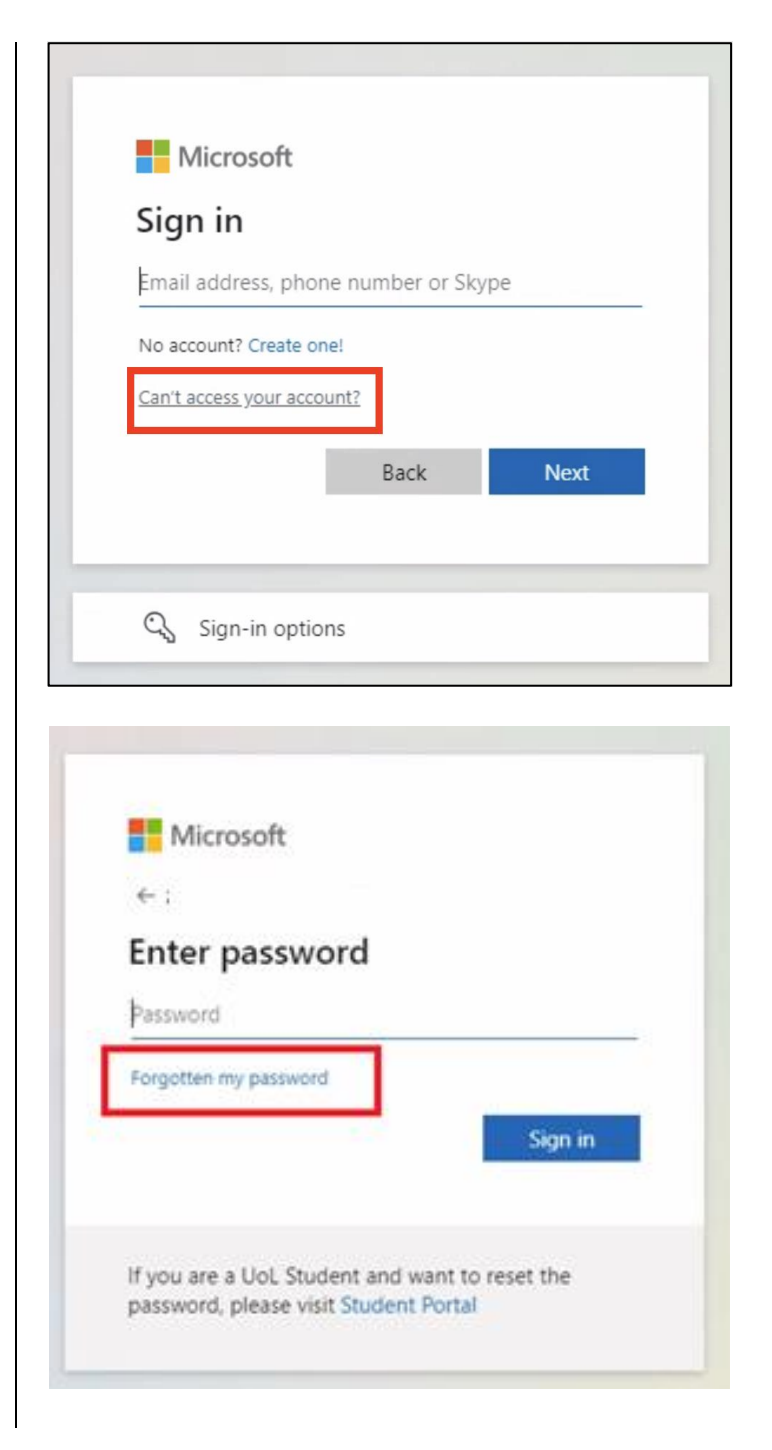

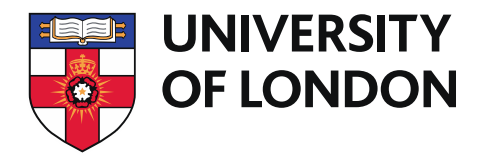

Step 2:

Click "Work or School Account"

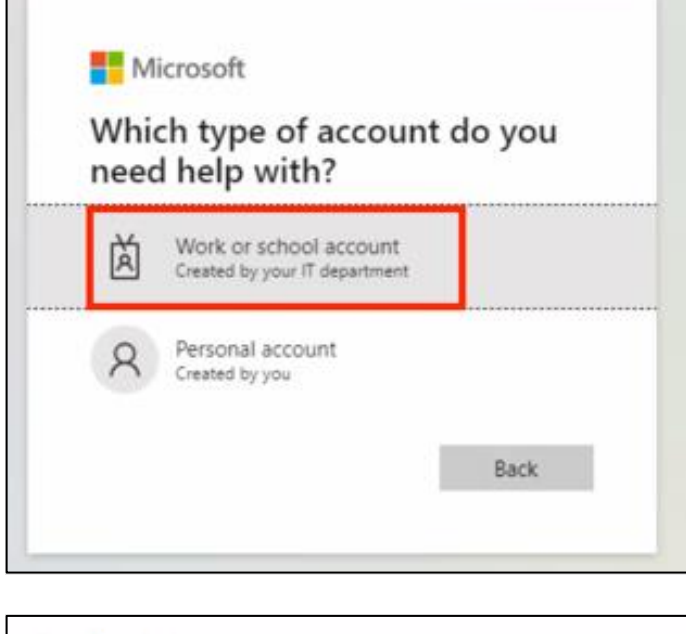

Step 3:

Enter your login name (e.g., firstname.lastname@london.ac.uk) in the

username field, and complete the captcha security verification code.

| Get back into your account                                                                                     |
|----------------------------------------------------------------------------------------------------|
| Who are you?                                                                                                   |
| To recover your account, begin by entering your email address or username and the characters in the picture of |
| Email or Username: * ab999@london.ac.uk Example: user@contoso.com                                              |
| CLAK "                                                                                                    |
| الافر<br>VRV6KK<br>Entry the charactery is the picture of the uppet in the audio. *                            |
| Next Cancel                                                                                                    |
|                                                                                                    |

## Note:

If the following screen appears, it means you are not registered for self-service password reset. Please visit the <u>Student IT Support Page</u> for support options, a team member will assist you in resetting your password.

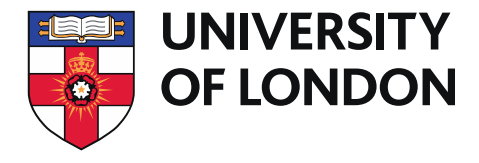

| Microsoft                                                                                        |
|--------------------------------------------------------------------------------------------------|
| Get back into your account                                                                       |
| We're sorry                                                                                      |
| You can't reset your own password because you haven't registered for password reset.             |
| If you can't sign in, you must <u>contact your administrator</u> to reset your password for you. |
| Show additional details                                                                          |

8 ° 1 To:

# Step 4:

To verify your identity, you will receive an email from Microsoft with a verification code sent to your password recovery email address.

| MICIOSOL                                |                                                                                                    |  |
|-----------------------------------------|----------------------------------------------------------------------------------------------------|--|
| Get back into v                         | your account                                                                                                    |  |
|                                         | our decount                                                                                                    |  |
| verification step 1 > choose            | a new password                                                                                                    |  |
| Please choose the contact method w      | ve should use for verification:                                                                                                    |  |
| Email my alternative email<br>address   | You will receive an email containing a verification code at your alternative em<br>address (ze************************************ |  |
|                                         |                                                                                                    |  |
|                                         | Email                                                                                                    |  |
|                                         |                                                                                                    |  |
| 🧧 이 이 이 이 이 이 이 이 이 이 이 이 이 이 이 이 이 이 이 | st account email verification code - Inbox - zender.chun@iondon.ac.uk                                                              |  |
| essage                                  | 0                                                                                                    |  |
| lete Archive Reply Reply Forward Bu     | Move Junk Rules Read/Unread Categories Follow Share to Send to Control Categories Follow                                           |  |

A To protect your privacy, some external images in this message were not downloaded. Go to Settings Download external images

account!

so do not nepty to this m

Verify your email address

Thanks for verifying your

Your code is: 173694

Yours sincerely, UoL 365 Test

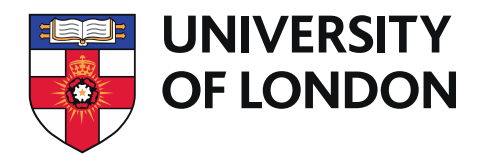

# Step 5:

Enter the verification code.

| Microsoft                             |                                                                         |
|---------------------------------------|-------------------------------------------------------------------------|
| Get back into y                       | our account                                                             |
| verification step 1 > choose          | e a new password                                                        |
| Please choose the contact method w    | ve should use for verification:                                         |
| Email my alternative email<br>address | We've sent an email message containing a verification code to your inbo |
|                                       | 173694                                                                  |
|                                       | Next Are you having any issues?                                         |
|                                       |                                                                         |

#### Microsoft

# Get back into your account

verification step  $1 \checkmark >$  **choose a new password** 

| •••••     |              |  |
|-----------|--------------|--|
| Confirm n | ew password: |  |
|           |              |  |

# Step 6:

If the verification code is correct, you will be given the opportunity to change your password.

Please note your password should: -

- NOT contain your name or username.
- Contain at least 3 of these character types:
  - o Lowercase characters (a-z)
  - o Uppercase characters (A-Z)
  - o Numeric characters (0-9)
  - o Special characters
- Passwords can only be changed once every 24 hours.
- You cannot reuse the last 10 passwords.
- You may be required to change your password annually.

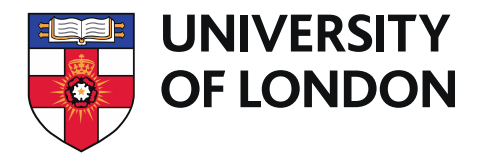

# Step 7:

Once you successfully change the password, you will receive a notification email.

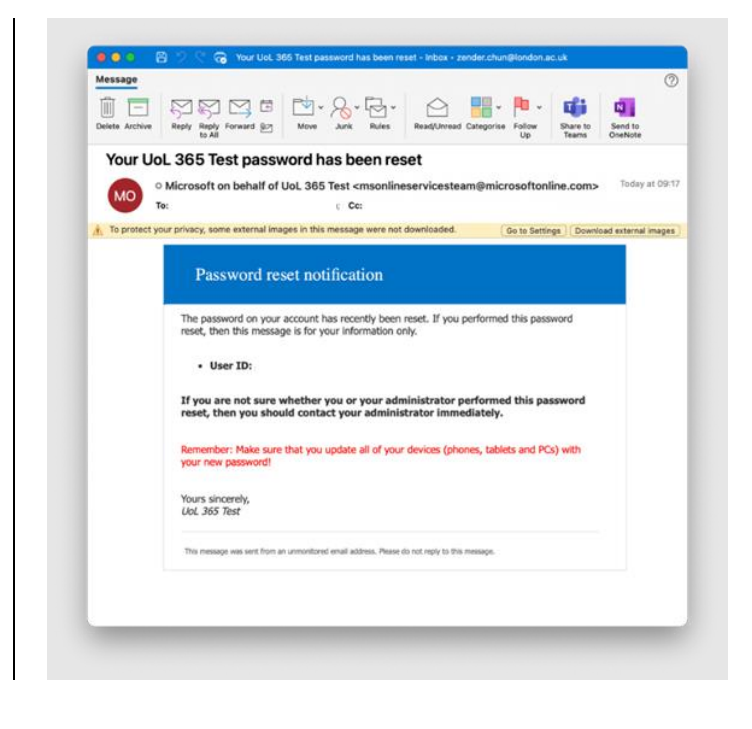

# Getting a new Device?

If you are getting a new device, make sure to back up your Microsoft Authenticator app before erasing your old device. Without a backup, you will lose access to MFA. If this happens, please visit the <u>Student</u> <u>IT Support Page</u> for support options. We will assist you in deregistering the old device and you can resetup MFA on your new device.

Follow guidance from Microsoft to back up and restore your Microsoft Authenticator

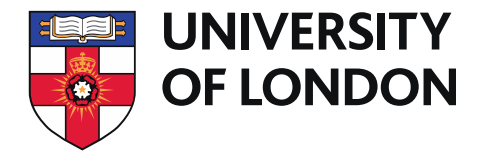

# Change your Phone Number?

If you register MFA through by phone call or SMS and you have changed your phone number, you need to re-register your MFA. Follow below steps

Step 1:

Go to the <u>Security info</u> page by Microsoft and sign-in your account.

<u>Note:</u> If you have already lost access to your previous phone number, please visit the <u>Student IT Support Page</u> for support options. We will help you deregister and allow you to re-setup MFA.

Step 2:

Under Phone, click Change

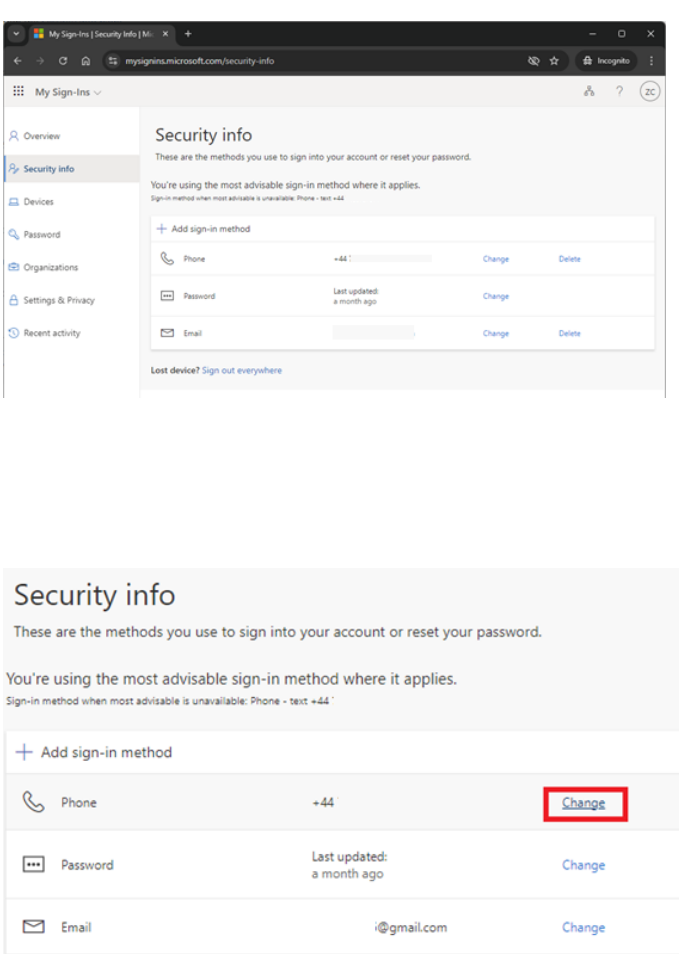

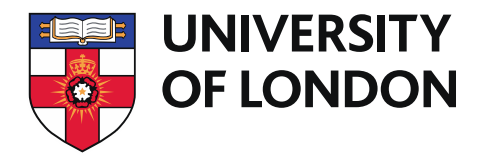

# Step 3:

Enter your New **Phone Number**, and click **Next** 

Step 4:

Enter the verification code sent to your phone, and click **Next** 

Step 5:

Your MFA number has now been changed.

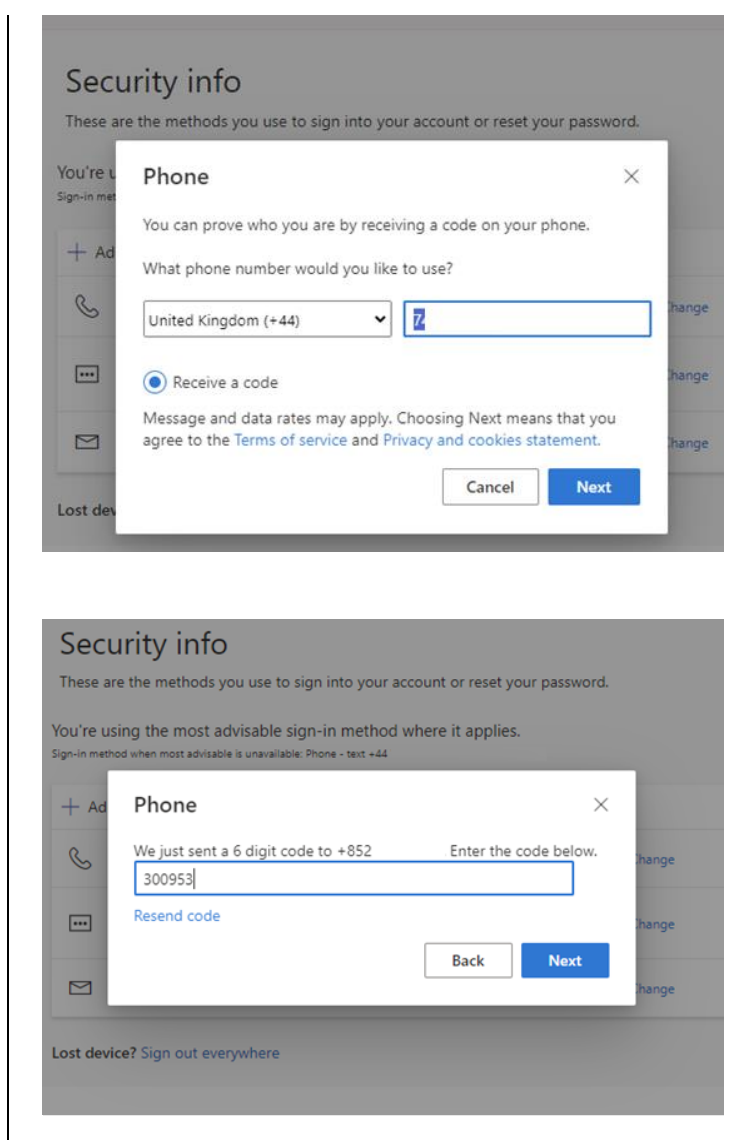

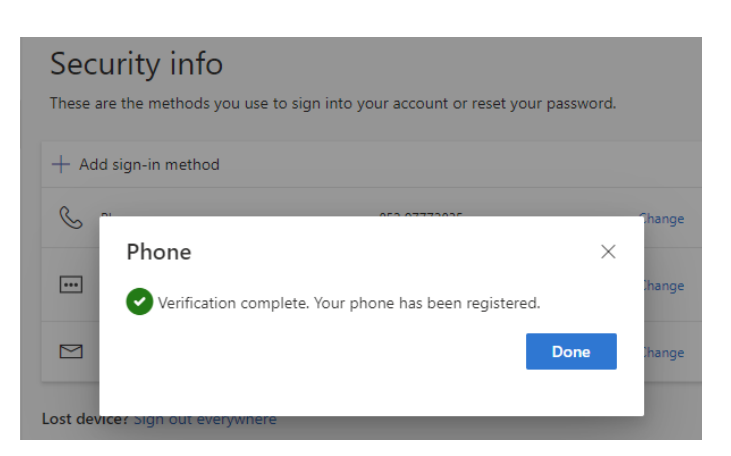

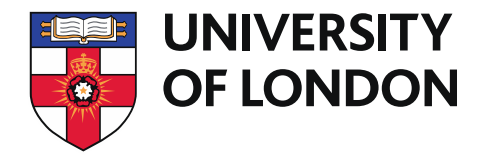

Frequently Asked Questions:

# 1. What is Multi-Factor Authentication (MFA)?

MFA is a security system that requires multiple forms of identification before granting access to an account. It combines something you know (password) with something you have (mobile device).

## 2. How does MFA work?

MFA works by adding an extra layer of security to the login process. After entering your password, you'll be prompted to verify your identity through a secondary method, such as inputting a code on your Microsoft Authenticator app, or input a code sent to your or mobile.

# 3. Why is MFA important?

MFA significantly enhances account security by making it much harder for unauthorized users to access your accounts. Even if someone obtains your password, they will still need the secondary authentication factor to gain access.

# 4. How do I set up MFA on my account?

To set up MFA, follow the instructions provided above. You will require a smart phone with Microsoft Authenticator installed. Alternatively, you could also choose to setup with SMS.

## 5. What MFA methods do you provide?

- Microsoft Authenticator
- SMS
- Phone call

## 6. What should I do if I replace my phone?

If you setup your MFA by Microsoft Authenticator, make sure you follow the steps on *Getting a new Device*? This is essential to transfer your MFA to your new phone.

## 7. What should I do if I get a new phone number?

If you get a new phone number and register MFA by SMS / Phone Call, update your MFA settings as soon as by following the steps on *Change your Phone Number*?

## 8. What should I do if I lost my device?

If you lose your device or no longer have access to the previous phone number, please visit the <u>Student IT Support Page</u> for support options. We will help you disable MFA on the lost device and set it up on a new one to ensure your account remains secure.

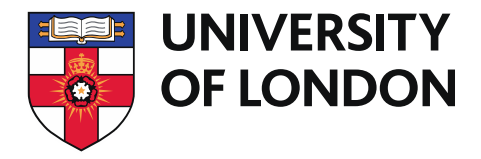

## 9. What should I do if I'm not receiving the MFA code?

If you are using **Microsoft Authenticator** and you are not receiving notification during sign-in. Please make sure you have stable internet connection on your phone, and you have turn on Notification. You could check by following steps:

## On your Android Device:

- Tap Settings and then tap Notifications.
- Tap App settings.
- Select Authenticator and make sure notifications are ON.

#### On your iOS device:

- Tap Settings then tap Notifications.
- Tap Authenticator and make sure the "Allow Notifications" is ON, and notification delivery is select as Immediate Delivery.
- Also, make sure **<u>Do Not Disturb</u>** mode is **OFF** which will block notification.

If you are using **SMS/Phone Call**, make sure your have stable phone signal. You should expect the SMS with authentication code arrives within 3-5 minutes. Occasionally, the SMS may take longer to deliver.

#### 10. Can I use MFA while traveling internationally?

Yes, you can use MFA while traveling internationally. However, ensure you have access to the internet or mobile network to receive authentication codes. Consider using Microsoft Authenticator as it doesn't rely on SMS if you expect limited connectivity.